## **New Families**

Parents and guardians new to the district may create their own Home Access Center account in order to support their student's academic progress.

- 1. Go to https://eschoolhomeaccess.scric.org/HomeAccess
- 2. Change District name to "Charlotte Valley"
- 3. Click "Click Here to Register for HAC", leaving Username and Password fields blank.

|               | Welcome to                                                                                                   |
|---------------|----------------------------------------------------------------------------------------------------|
|               | Home Access Center                                                                                           |
|               | Select a District                                                                                            |
| $\rightarrow$ | Charlotte Valley                                                                                             |
|               | User Name                                                                                                    |
|               | Password                                                                                                    |
|               | Forgot My User Name or Password<br>Click Here to Register for HAC<br>Click Here to Register with Access Code |
|               | Sign In                                                                                                    |

4. After you have completed the subsequent screens, you will be sent a secure email which includes a link for establishing your account. You must have provided Charlotte Valley with an email address. If you have not done so please contact the Counseling Office at 278-5511 Ext 6.

## **All Families**

If you have forgotten your Home Access Center username and/or password, use the **Forgot My UserName or Password** link on the Home Access Center logon page.

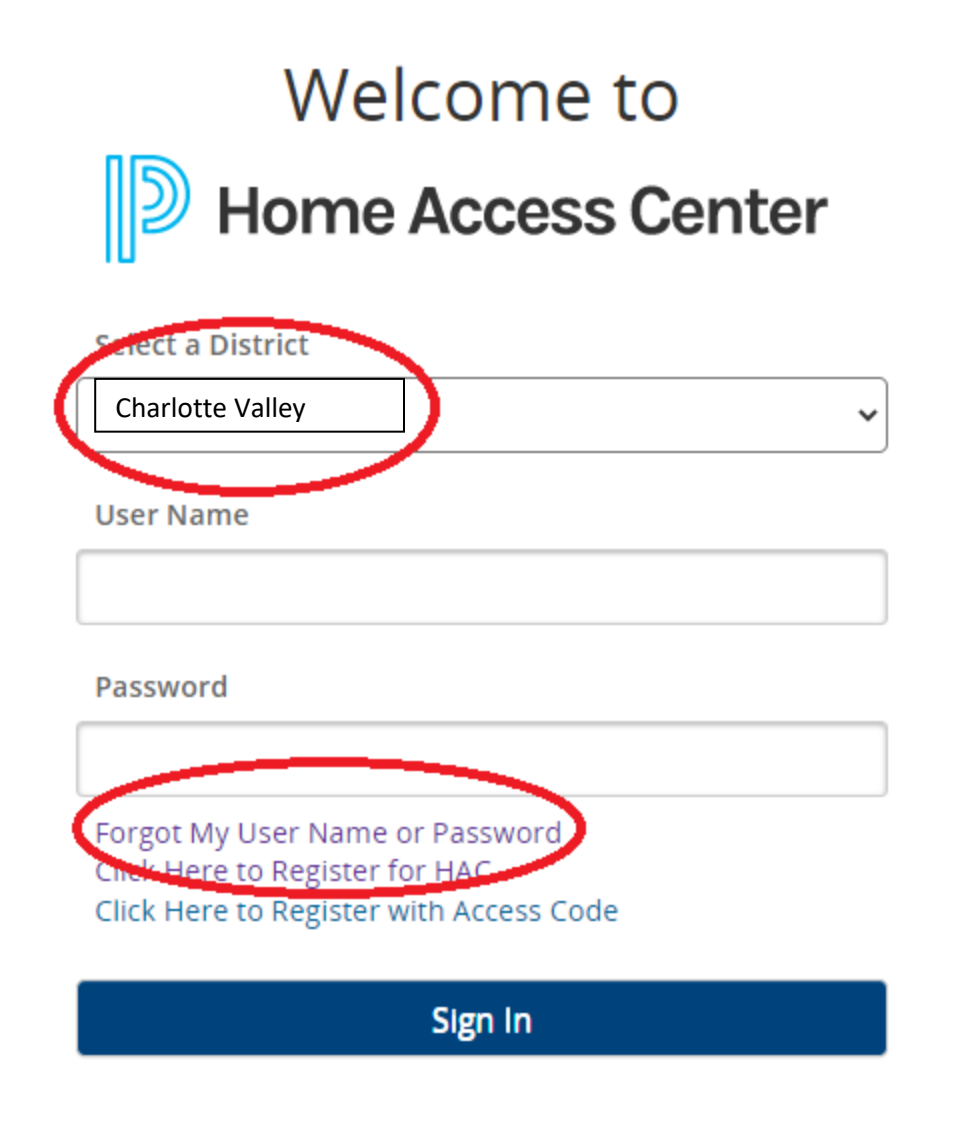

If that is not successful (e.g. if you do not receive a password reset email message), please contact the Counseling Office at 278-5511 Ext. 6 for assistance with resetting that password.